# راهنمای ثبت نام اینترنتی دانشجویان ورودی جدید دانشگاه ارومیه

مراحل ثبت نام اینترنتی دانشجویان ورودی جدید به شرح زیر می باشد:

مرحله1- ورود به سیستم ثبت نام

مرحله 2- تكميل فرم اطلاعات شناسنامه اي

مرحله3- تكميل فرم اطلاعات آموزشي

مرحله 4- تكميل فرم اطلاعات تكميلي و فرم اطلاعات بستكان

مرحله5- چاپ اطلاعات ثبت نامی(رسید ثبت نام)

در ادامه نحوه انجام هر يک از مراحل بالا توضيح داده مي شود.

مرحله1- ورود به سیستم ثبت نام

ورود به سیستم صرفا با استفاده از نسخه های بروز مرور گرهای Mozilla Firefox و یا Mozilla Firefox و یا Google Chrome و از طریق سایت دانشگاه ارومیه به آدرس <u>http://www.urmia.ac.ir</u> انجام می گیرد. در سایت دانشگاه ارومیه با انتخاب گزینه **"ثبت نام ورودی های جدید"**، سایت ثبت نام ورودی های جدید مطابق شکل زیر بارگذاری می شود:

| Urmia University<br>Deputy of Education |                                            |                                                                    | آموزشی                                                                          | معاو                                                                                       |                                                                      | E                                                            |                                  |
|-----------------------------------------|--------------------------------------------|--------------------------------------------------------------------|---------------------------------------------------------------------------------|--------------------------------------------------------------------------------------------|----------------------------------------------------------------------|--------------------------------------------------------------|----------------------------------|
| فرمفاك برديس                            | فرمهای عمومی                               | فرمهای کارشناسی                                                    | رمهای گارشناسی ارشد                                                             | فرمهای دکتری فر                                                                            | فابلهاك راهتما                                                       | اطلاعیه ها                                                   | 415                              |
| محرم می بایست<br>ت آن عمل نمایند.       | باشد.پذیرفته شدگان<br>ایند و بر اساس جزئیا | <b>ایی چذیدی</b><br>سال 94 به شرع زیر مع<br>ایت ثبت نام دریافت نما | ک <mark>گام ورودیی</mark><br>و دکتری دانشگاه ارومیه در<br>طع تحصیلی خود را از س | یدیرفته شدگان مقطع<br>ثبت نام مربوط به مق<br>ایس رسید نبت نام اخ                           | رساد تلویم تبت نام<br>به دانشگاه، اطلاعیه<br>تا باه انترنتری، برگه ج | <b>د به سیستم ثبت نام</b><br>بله به اطلاع می<br>مراحمه حضوری | ورو<br>بدینوسی<br>قبل از ا       |
|                                         | اطلاعيه تبت باير                           | احمه حضورت                                                         | بىترىتىق ئارىچ مۇ                                                               | نارين فست نافر ا                                                                           | مقطع تحصيلات                                                         | ردينى                                                        |                                  |
| نام                                     | دريافت اطلاعيه ثبت                         | 94/06/15 5 9                                                       | 4/06/14 94/06/                                                                  | 09 G 94/06/07                                                                              | دكتري تخصصى                                                          | 1                                                            |                                  |
| بنده مراجعه نمایند.                     | بل مدارك و تشكيل يرو                       | ی تعیین شده جهت تحو                                                | اعبه ثبت نام، به مکان ها                                                        | ی انجام شده در اطلا<br>ف، <mark>اینجا</mark> را کلیک کنید<br>ا <u>ینجا را</u> انتخاب کنید. | ، بر اساس تقسیم بند<br>مالبندی مراجعه حضورا<br>ت نام دانشگاه ارومیه، | شدگان بایستی<br>هی از جزلیات زه<br>د به سیمیتم آب            | یڈیرفته<br>برای آگار<br>برای زرو |

در این صفحه اطلاعات مربوط به تقویم زمانی ثبت نام ورودی های جدید، اطلاعیه ها، فایل ها و فرم های مورد نیاز برای ثبت نام و فایل کامل اطلاعیه ثبت نام دانشگاه ارومیه به همراه راهنمای ثبت نام اینترنتی در اختیار پذیرفته شدگان محترم قرار داده شده است.

**قذگر** : ورود به سیستم ثبت نام دانشجویان دانشگاه ارومیه و پردیس دانشگاه با انتخاب گزینه **ورود به سیستم** ثبت نام، انجام می شود. با انتخاب این گزینه ، صفحه ورود به سیستم مطابق شکل1 بار گذاری می شود.

|                                            |                               |                                                 | ا سیستم                                         |
|--------------------------------------------|-------------------------------|-------------------------------------------------|-------------------------------------------------|
| AND .                                      |                               | دانشجویان جدید الورود 🔻                         | نوع کاربري :                                    |
| <b>Exis</b>                                |                               | دانشجو                                          | کد ملی :                                        |
| ~~                                         |                               | اموزش<br>استاد                                  |                                                 |
| دا شکادارو ب                               |                               | والدين                                          | کلمه عبور(شماره                                 |
|                                            |                               | دانشجويان جديد الورود                           | داوطلیی):                                       |
| وزارت علوم تجتنعات فناور                   |                               | دانشجویان مهمان<br>شیرینام آدمین                |                                                 |
|                                            |                               | -                                               |                                                 |
| ىگارش : (6                                 |                               | ا / گروه امنیتی سما                             | <u>م مدیریت آموزش سیما</u>                      |
|                                            |                               |                                                 |                                                 |
|                                            |                               |                                                 |                                                 |
|                                            | · · · · · · · · · · · · · · · | ، مهمانی در نیمسال <mark>اینجا</mark> کلیک کنید | <mark>اهده دروس ارائه شده</mark>                |
| خه مرورکرها را از لینگهای زیر دریافت کنید. | ستفاده نمایید. نسع            | ین نسخه مرورکرهای IE یا FireFox ا               | ب استفاده بهینه از اخر<br>🍒                     |
|                                            |                               |                                                 | 6                                               |
|                                            |                               |                                                 |                                                 |
|                                            |                               |                                                 | دانشجویان جدید الورود                           |
|                                            |                               |                                                 | دانشجويان جديد الورود                           |
|                                            | ره داوطلبی می باشه            | کد کاربری، کد ملی و کلمه عبور، شما              | دانشجویان جدید الورود<br>ورود به سیستیم ثبت فام |
| د.                                         | ره داوطلبی می باشد            | <b>کد کاربری، کد ملی و کلمه عبور، شما</b>       | دانشجویان حدید الورود<br>ورود به سیستیم ثبت فام |

شكل1- صفحه ورود به سيستم

در این صفحه پذیرفته شدگان جهت انجام مراحل ثبت نام اینترنتی بایستی ابتدا نوع کاربری را دانشجویان جدید الورود انتخاب نمایند و سپس با درج کد ملی و شماره داوطلبی خود وارد سیستم شوند.

### مرحله 2- تكميل فرم اطلاعات شناسنامه اي

در این مرحله پذیرفته شدگان محترم باید اطلاعات شناسنامه ای خود را که سیستم به آنها ارائه می نماید مشاهده و تکمیل نمایند. پس از ورود به سیستم، صفحه اول سیستم ثبت نام مطابق شکل2 نشان داده می شود:

|              | E AGMEN                                                                                                    |                                                                                                    |                          |                  |             | Quiltonia an Intil.      |
|--------------|----------------------------------------------------------------------------------------------------|----------------------------------------------------------------------------------------------------|--------------------------|------------------|-------------|--------------------------|
|              |                                                                                                    | A DECEMBER OF A DESCRIPTION OF A DECEMBER OF A DECEMBER OF | NO 1923                  |                  | باستأمه الإ | الرغر اغلاطات شن         |
|              | وش اهديد                                                                                                    | عمر مديريت اطلاحات داوطليات سنما ح                                                                                                    | uting di                 |                  | وشرحي       | pî coste( <sub>A</sub> ) |
|              | and the second second second second second second second second second second second second second second second |                                                                                                    |                          | 🕌 اطباعات داوطلب | يلم         | to classic as            |
| 2            | Waterson and a local                                                                                             | الرحلية الى باروحاد بدا الزلغيجي                                                                                                    | MINTER Contraction       | -                | دلك .       | قرم أطلاعات يت           |
| 14           | 10100100 Laus                                                                                                    | حسره حاطيته و ۲۰                                                                                                    | المرسرة خان اوغلان       |                  |             |                          |
| Lifetia (etc | عبد العبر معرساتين (٢٠١/١٠/١٣٩٢) (٥٠                                                                             | 300 hay 1 + 1 + 1 + 1 + 1 + 1 + 1                                                                                                    | شماره باوطنين ( ١٠٩٩/١٢) |                  | -           | 414 474                  |
|              |                                                                                                    |                                                                                                    |                          |                  | 9           |                          |

شکل2-صفحه اولیه سیستم پس از ورود

در این صفحه با انتخاب گزینه فرم اطلاعات شناسنامه ای، صفحه فرم اطلاعات شناسنامه ای مطابق شکل3 نشان داده می شود:

| Malan       | فرور احلابوات شياء |                         |                             |                                                                                                    |                                                               |                                        | dive         | الدانات واجلدات<br>فع اطلاعات شياسي |
|-------------|--------------------|-------------------------|-----------------------------|----------------------------------------------------------------------------------------------------|---------------------------------------------------------------|----------------------------------------|--------------|-------------------------------------|
| M           |                    |                         |                             |                                                                                                    |                                                               | College Colorade                       |              | ارم اطلامات آمورت م                 |
| En la       | وليلا              | 840 80 ve 61            | مە مەدايراقىمى              | ni utoko a                                                                                                    | ATTIMT                                                        | ~ <b>[</b>                             |              | فرم اطلاعات تكسيتين                 |
| in .        | 18714              | عبيني، (1077            | T+TF railer                 | بسماره شب                                                                                                    | عرير وحات اوغلان                                              | 1                                      |              | فرم القلاعات بستكال                 |
| nacidica    | (+):19),[(1907/+   | نايه اس بعد الد (۱۰۱    | (1907/+8)+8                 | (apleul)                                                                                                    | 179809 : couliejis qua                                        |                                        |              | - J                                 |
|             |                    |                         |                             |                                                                                                    |                                                               |                                        | 14           | فللجزء العلمي                       |
| مناحدادة اي | اللميل اخلافات ه   | ومعيد اللانوان<br>بيهما | لت کدرهگری به مرحله بعد     | بد دخیره کنید. • برای دریا                                                                                     | به در (صفحه ۸۰۸ م)).<br>- اصلاحات را ویرایش بموده و بعد از نگ | ارم اطلابات<br>• براي تكعيل اوليند تيت | l ogi        | CN T                                |
|             |                    | 19.27                   | ارم در سید. تم دا د. گاه ده | NOTH STORY (1989)                                                                                              | دې د د وقت ، روزو ه د ور د ور د ور م                          | اهافات الإفاق معي ول                   | <b>*</b> 4,0 |                                     |
|             |                    | مرحله بعدي              | فرجله قيلان                 | المر ف                                                                                                    | ذخيره                                                         |                                        |              |                                     |
|             |                    |                         | ويرتعهم والرود              | ed the state of the state of the state of the state of the state of the state of the state of the state of the | الرجاوليكي : الراهيمين                                        |                                        |              |                                     |

شکل3- صفحه فرم اطلاعات شناسنامه ای

در این صفحه برخی از اطلاعات مانند نام خانوادگی، نام، جنسیت، و . . . فقط نمایش داده می شوند و امکان ویرایش آنها وجود ندارد. در صورت وجود اشکال در این اطلاعات پذیرفته شدگان محترم لازم است یک ماه بعد از تشکیل کلاس، به اداره کل آموزش دانشگاه جهت تصحیح مورد، مراجعه نمایند. در این صفحه پس از درج اطلاعات خواسته شده، جهت ذخیره سازی اطلاعات و رفتن به مرحله بعدی گزینه ذخیره را انتخاب نمایید. با انتخاب این گزینه صفحه فرم اطلاعات آموزشی مطابق شکل 4 نشان داده خواهد شد:

| ( ٥) ومين اللافات : تكميل اطلاعات سناسيامه اي                                                                                                    | 🚛 فرم اطلاعات أمورشنغ : (صفحه ا                                               |  |
|----------------------------------------------------------------------------------------------------|-------------------------------------------------------------------------------|--|
| را وبرایش نموده و بعد از تائیم تخیره کنید برای دریافت که رهگیری به مرحله بعد بروید.<br>از داوطلب بذیرفته شده جنما تکمیل گردد، تا اطلاعات فرم در سیستم دانشگاه دخیره شوند. | توجه : • برای تکمیل فرایند ثبت اطلاعات.<br>* فیلفهای سناره دار های بایست توسع |  |
| دخيره النمراف مرحله فبلى مرجله بعدي                                                                                                    |                                                                               |  |
| بمسال ورود : بيغسال اول سال تحفيلت ١٣٩٢                                                                                                    | 2                                                                             |  |
| دالشكرة : ادبيات و علوم انسانج                                                                                                    |                                                                               |  |
| ئې تحصيلې : گارشىياسىچە لرشىد                                                                                                    | منطع تحصيلتي : ک                                                              |  |
| ىنە تەمىلەي :   أموزش زبانە انگلىسەب                                                                                                    | رشد                                                                           |  |
| يرة تحصيلات : ايرديس دانشيگاهاي                                                                                                    | ц.                                                                            |  |
| گارشناست: ۱۲٫۵۳                                                                                                    | معدل                                                                          |  |
| مىرك قىلىي : +١١/١٣٩                                                                                                    | تاريخ اخذ                                                                     |  |
| لمېيت يومېې 1 👼 بومن 🖱 غيريومن 🖱 بومن دادل استاد                                                                                                    | *                                                                             |  |
| دخيره انمراف مرحله قبلم مرحله بعدى                                                                                                    |                                                                               |  |

### مرحله3- تكميل فرم اطلاعات آموزشي

شكل 4- صفحه فرم اطلاعات آموزشي

در این مرحله، خلاصه اطلاعات آموزشی شامل نیمسال ورود، دانشکده، رشته تحصیلی، دوره تحصیلی، معدل کارشناسی، تاریخ اخذ مدرک قبلی نشان داده می شود. کلیه اطلاعات فوق فقط قابل مشاهده بوده و قابل ویرایش توسط دانشجو نمی باشد. در این صفحه برای ادامه و رفتن به مرحله بعد، ابتدا وضعیت بومی را انتخاب نموده و سپس گزینه ذخیره را انتخاب نمایید. با انتخاب این گزینه صفحه فرم اطلاعات تکمیلی مطابق شکل5 نشان داده می شود:

| د دار های بایسیت توسط داوها | داوهلب بديرفته ت | ه ښده جنما نکم   | یل گردد، تا اطلاعات   | فرم در سیستم دانشگاه | ، ذخيرة تلبغ | ذخيره شوند. |   |  |  |  |
|-----------------------------|------------------|------------------|-----------------------|----------------------|--------------|-------------|---|--|--|--|
|                             | ذخيرة            | 1                | انصراف                | مرحله قبلف           |              | مرحلة بعدى  |   |  |  |  |
| ى، تلغن، كديستى محل سك      | ل سکونت : اردی   | ار دېيل-گرهې-خپا | بان وليعصربالاترازتعا | نې روستايې           |              |             | * |  |  |  |
| تلغن ه                      | لغن همراه : ٨٣٢  | -91750ATAT       | *                     |                      |              |             |   |  |  |  |
| يمنت الكترود                | لکترونیکچې :     |                  |                       | *                    |              |             |   |  |  |  |
| متقاضی خوابگاه ه،           | فاه هستم : ۵     | ې په 🗷 خپر       |                       |                      |              |             |   |  |  |  |
| متقاضي وام ها               | ام هستم : ۵      | 🗇 بله 🖷 خير      |                       |                      |              |             |   |  |  |  |
| تشائي اضم                   | ، اضمرارې :      |                  |                       |                      |              |             | * |  |  |  |
| الغن اهجر                   | TIS Ashard a     |                  | *                     |                      |              |             |   |  |  |  |

شكل5- صفحه فرم اطلاعات تكميلي

#### مرحله4- تكميل فرم اطلاعات تكميلي و فرم اطلاعات بستگان

در این مرحله، بایستی اطلاعات تکمیلی شامل آدرس، تلفن، تلفن همراه و . . . را درج و مشابه مرحله قبلی، ذخیره نمائید.

**تذکر مهیم**:در این صفحه، دانشجویانی که متقاضی استفاده از خوابگاه هستند باید گزینه متقاضی خوابگاه هستم را انتخاب نمایند تا برنامه ریزی لازم و در زمان مقرر برای تخصیص خوابگاه این عزیزان انجام گردد.

پذیرفته شدگانی که متقاضی استفاده از خوابگاه دانشجویی می باشند، بایستی **قبل از مراجعه حضوری به** دانشگاه با ورود به سامانه امور خوابگاه ها(از طریق صفحه اصلی دانشگاه ارومیه) نسبت به مشاهده خوابگاه اختصاص داده شده و پرداخت اینترنتی هزینه سکونت در خوابگاه اقدام نموده و با تهیه نسخه چاپی از کاردکس اسکان(همان معرفی نامه خوابگاه) جهت سکونت به محل خوابگاه مراجعه فرمایند.

**تذکر** 1: آدرس خوابگاه تخصیص داده شده در کارد کس اسکان موجود است.

**تذکر**2: نحوه ورود به سامانه امور خوابگاه ها، تهیه نسخه چاپی کاردکس اسکان و پرداخت هزینه در قسمت اطلاعیه های سامانه مذکور موجود می باشد.

برای ادامه و رفتن به مرحله بعد، ابتدا اطلاعات خواسته شده را درج و سپس گزینه ذخیره را انتخاب نمائید. با انتخاب این گزینه، صفحه فرم اطلاعات بستگان مطابق شکل6نشان داده می شود.

| petagete (11:00(0110-0010) tackarde volevo | THE BUILT                   | 576                    |             | 0119-91      | such's cirelium 1                        | 3       | لللغان وطباه       |
|--------------------------------------------|-----------------------------|------------------------|-------------|--------------|------------------------------------------|---------|--------------------|
|                                            |                             |                        |             |              |                                          | سامه اي | فرد الالاعات شناء  |
| ودعيد اللاطات الكميل اطلاعات تكميلي        |                             |                        |             | 10           | 😽 فره طلاعات سینگاه ۲ (مفجه ۴ ا          | اى      | فرم مصحت أموت      |
| 1 ALEAN                                    | نرياف کد رهگيرې په درخله نه | د دخيره کنيد. • اوان ا | wit law 90  | ودايش تمود   | توجه ۱ + براي تكميل فريند ثبت اطلاعات را |         | الرم اطلأحات تكميل |
| نيره شوند.                                 | ات فرم در سیستم دانشگاه د   | ا تكميل گردن د. طلاع   | ته شده جنبا | للوطلب يذيره | 🛸 فیندهای سناره دار می بایست توسط ا      | oi.     | فرم اظلامات يستلأ  |
| stan those                                 | مرحلته قبندي                | لمرف                   | 1           | لغير         |                                          | Su      |                    |
|                                            |                             | (a) -                  |             | Sec. and     | Name and a state                         | As      |                    |
|                                            |                             | *                      |             |              | شنعاره تلقى همراه يدراه                  |         | 844                |
|                                            | *                           |                        |             | نام بناد :   |                                          |         |                    |
|                                            | *                           |                        |             | دگی بیاد :   | بالرحابو                                 |         |                    |
|                                            |                             |                        |             | ی مسر :      | بالروباء جانودك                          |         |                    |
|                                            |                             |                        |             | راه همسر :   | محاره تامن هار                           |         |                    |
|                                            |                             | *                      | FITTTANT    | 1 waladda fe | المعارة تلغن تعاس                        |         |                    |
|                                            |                             | *                      |             | i natala b   | كد شعاره تلغن تعاس                       |         |                    |
|                                            | *                           |                        |             | : duy of     | بام و نام جانوادگی نفر اول از بیسا       |         |                    |
|                                            |                             | *                      |             | : Acquid     | الفي مراولا إراستا                       |         |                    |

شكل6- صفحه فرم اطلاعات بستگان

مرحله5- چاپ اطلاعات ثبت نامی(رسید ثبت نام اینترنتی)

پس از درج اطلاعات بستگان و رفتن به مرحله بعدی، سیستم ثبت نام به صورت خود کار رسید ثبت نام اینترنتی شامل کلیه اطلاعات ثبت شده در مراحل قبل را صادر می نماید. در این مرحله، از اطلاعات ثبت نامی خود پرینت تهیه نموده و آنرا به عنوان **''رسید ثبت نام اینترنتی''**، به همراه سایر مدارک ثبت نامی همراه داشته باشید. همراه داشتن این رسید به منزله تکمیل فرم ثبت نام در دانشگاه است که ارائه آن برای انجام مراحل تکمیلی ثبت نام در دانشگاه و تشکیل پرونده ثبت نام پذیرفته شدگان، الزامی است. نمونه رسید ثبت نام اینترنتی در شکل7 نشان داده شده است.

**تذکر مهم**: در صورتی که به دلایلی موفق به چاپ رسید ثبت نام اینترنتی نشوید، با ورود مجدد به سیستم ثبت نام و رفتن به صفحه فرم اطلاعات بستگان و انتخاب گزینه مرحله بعدی، این رسید مجددا صادر و قابل چاپ خواهد بود.

## **یادآوری**:

در ثبت نام اینترنتی دانشگاه ارومیه اسکن و ارسال تصاویر مدارک ثبت نامی وجود ندارد و پذیرفته شدگان بایستی اصل مدارک را طبق مندرجات اطلاعیه ثبت نام آماده نموده و در زمان مراجعه حضوری جهت تشکیل پرونده همراه داشته باشند.

|                             |                                   | دانشگاه ارومیه                                              | 1.Ma                                                   |
|-----------------------------|-----------------------------------|-------------------------------------------------------------|--------------------------------------------------------|
| 段                           | کدرهگیری ا<br>1203C0F1AD96        | کدمانی : V-(۲۹۲۹۸۵۵                                         | تسعاره بالتسجوس : ۲۰۰۲ ( ۱۸۲۲۹                         |
| د شکاری .<br>دار موققت داری | نام پذیرفته شده : <b>محمدصالح</b> | نام خانوادگی پذیرفته شده : <b>محمدي</b><br>خ <b>ان ایاد</b> | تىمارە داوغلىس : <b>١٢٧ ٥٢٥</b>                        |
|                             | ې                                 | بات : <b>فرم اطلاعات شناسنامه ا</b>                         | 144                                                    |
|                             |                                   |                                                             | <ol> <li>۱) : نام خانوادگی : محمدی خان ایاد</li> </ol> |
|                             |                                   |                                                             | ۲) : نام : <b>محمدصالح</b>                             |
|                             |                                   |                                                             | ۲) : جنسیت : <b>هرد</b>                                |
|                             |                                   |                                                             | ۲) ۱ نام پدر ۱ <b>محمد</b>                             |
|                             |                                   |                                                             | ۵) ۱ تابعیت ۱ <b>ناهشنخص</b>                           |
|                             |                                   |                                                             | <li>٤) : عليت : عبر ابراني</li>                        |
|                             |                                   |                                                             | V) اکدملی ا V•۲۲۲۲۸۵۵                                  |
|                             |                                   |                                                             | ۸) ا کدیستی ۲۲۱۱۲۲۱۱۲                                  |
|                             |                                   |                                                             | ۹) ۱ محل صدور شناستامه ۱ <b>گروه</b>                   |
|                             |                                   |                                                             | ۱۰) : شعاره شناسنامه : ۲۷۷۲                            |
|                             |                                   |                                                             | 1 · 12 / 12 / 12                                       |
|                             |                                   |                                                             |                                                        |
|                             |                                   |                                                             |                                                        |
|                             |                                   |                                                             | 001000000000000000000000000000000000000                |
|                             |                                   |                                                             | 101                                                    |
|                             |                                   | ا و با وزارتخانه ها                                         | (۲) د دفعت بناد دانید د متعقدین خدمت سادمانه           |
|                             |                                   |                                                             | (٦) : د : اسلام                                        |
|                             |                                   |                                                             | ۲۲) ر مذهب : <b>سفاق</b>                               |
|                             |                                   | الالامات : فرم اطلاعات أمورشها                              |                                                        |
|                             |                                   | 17                                                          | () : نیسیال معد : <b>نیمسال اول سال تحصیلی ۹۲</b>      |
|                             |                                   |                                                             | ۲) : رایندکدد: اذبیات و علوم انسانی                    |
|                             |                                   |                                                             | ۲) : منطو تحمیلی : کارشناسی ارشد                       |
|                             |                                   |                                                             | r) : رشته تحصیلی : <b>تاریخ ایران باستان</b>           |
|                             |                                   |                                                             |                                                        |

شكل7- نمونه رسيد ثبت نام اينترنتي